## How to generate minerals on asteroids

Last update: 21-05-2022

⊿ Default Update Minerals 10,0 2 Rotation Speed Y 4,0 Z 5,0 P Rotation Direction X 3,0 2 5 Asteroid Type Asteroid4 ÷ DT\_DefaultLootTable Loot Table ۵ 4

Drag in the BP\_Asteroid in the scene. You will see these settings:

You can change the type from data table DT\_Asteroids and fill int the Row Name.

Step by step:

- 1. Change Asteroid Type.
- 2. Assign a so-called Loot Table.
- 3. Selected all the asteroids and press the button Update Minerals.
- 4. Press the button Update Minerals on asteroids if not satisfied with the placement.
- 5. Make sure to save the scene.

Here is the data table DT\_DefaultLootTable. You can make more of these.

| 1 | Row Name            | Weight   |
|---|---------------------|----------|
| 1 | CoalOutcropSmall    | 4.000000 |
| 2 | CopperOutcropSmall  | 3.000000 |
| 3 | IronOutcropSmall    | 2.000000 |
| 4 | IronOutcropMedium   | 2.000000 |
| 5 | CrystalOutcropSmall | 1.000000 |

In DT\_Asteroids you set a min and max from the amount of minerals.

|   | Row Name  | StaticMesh                                                     | AmountOfMineralsMin | AmountOfMineralsMax |
|---|-----------|----------------------------------------------------------------|---------------------|---------------------|
|   | Asteroid1 | StaticMesh'/Game/Meshes/SM_Asteroid1.SM_Asteroid1'             |                     |                     |
| 2 | Asteroid2 | StaticMesh'/Game/Meshes/SM_Asteroid2.SM_Asteroid2'             | 4                   | 4                   |
| 3 | Asteroid3 | StaticMesh'/Game/Meshes/SM_Asteroid3.SM_Asteroid3'             | 2                   | 4                   |
| 4 | Asteroid4 | StaticMesh'/Game/Meshes/SM_Asteroid4.SM_Asteroid4'             | 10                  | 10                  |
| 5 | Asteroid5 | StaticMesh'/Game/Meshes/SM_Asteroid5.SM_Asteroid5'             | 0                   | 0                   |
| 6 | Asteroid6 | StaticMesh'/Game/Meshes/SM_Asteroid6Oxygen.SM_Asteroid6Oxygen' | 0                   | 0                   |